## Clark Atlanta University Academic Technology GETTING STARTED... ViewBoard Casting Guide

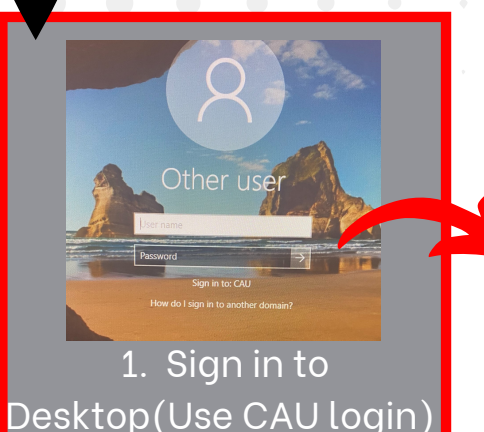

TAR HERE

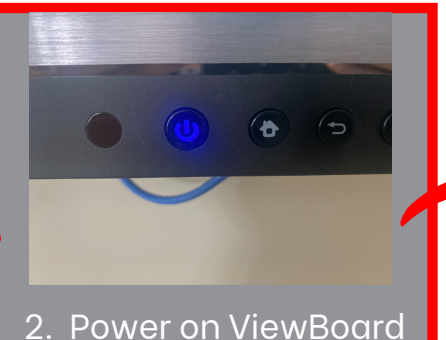

2. Power on viewBoard (Light will turn blue)

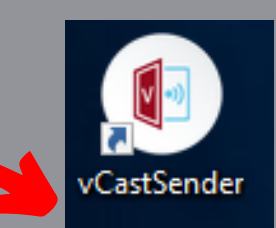

3. Select the VCastSender desktop application

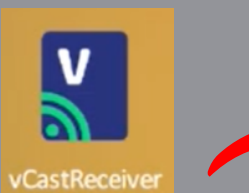

4. Select the VCast Receiver View Board application

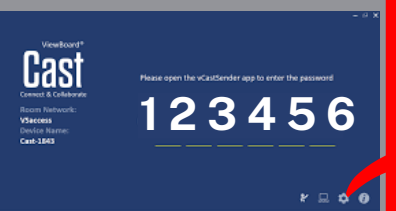

5. A six character code should display on the View Board

Tap here for first use

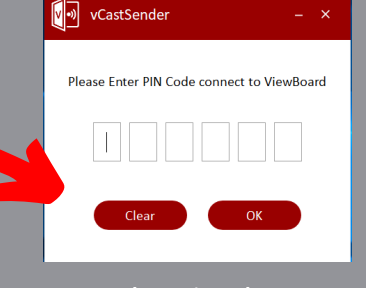

6. Input the six character code into the VCastSender desktop application

7. Your desktop should now be displayed on your ViewBoard If using the desktop computer please remember to sign out of your account once finished. DO NOT shut down the computer.

## Need Training? Email: Academictech@cau.edu

## Need Technical Support? Call: 1-404-880-6482 or Email: support@cau.edu

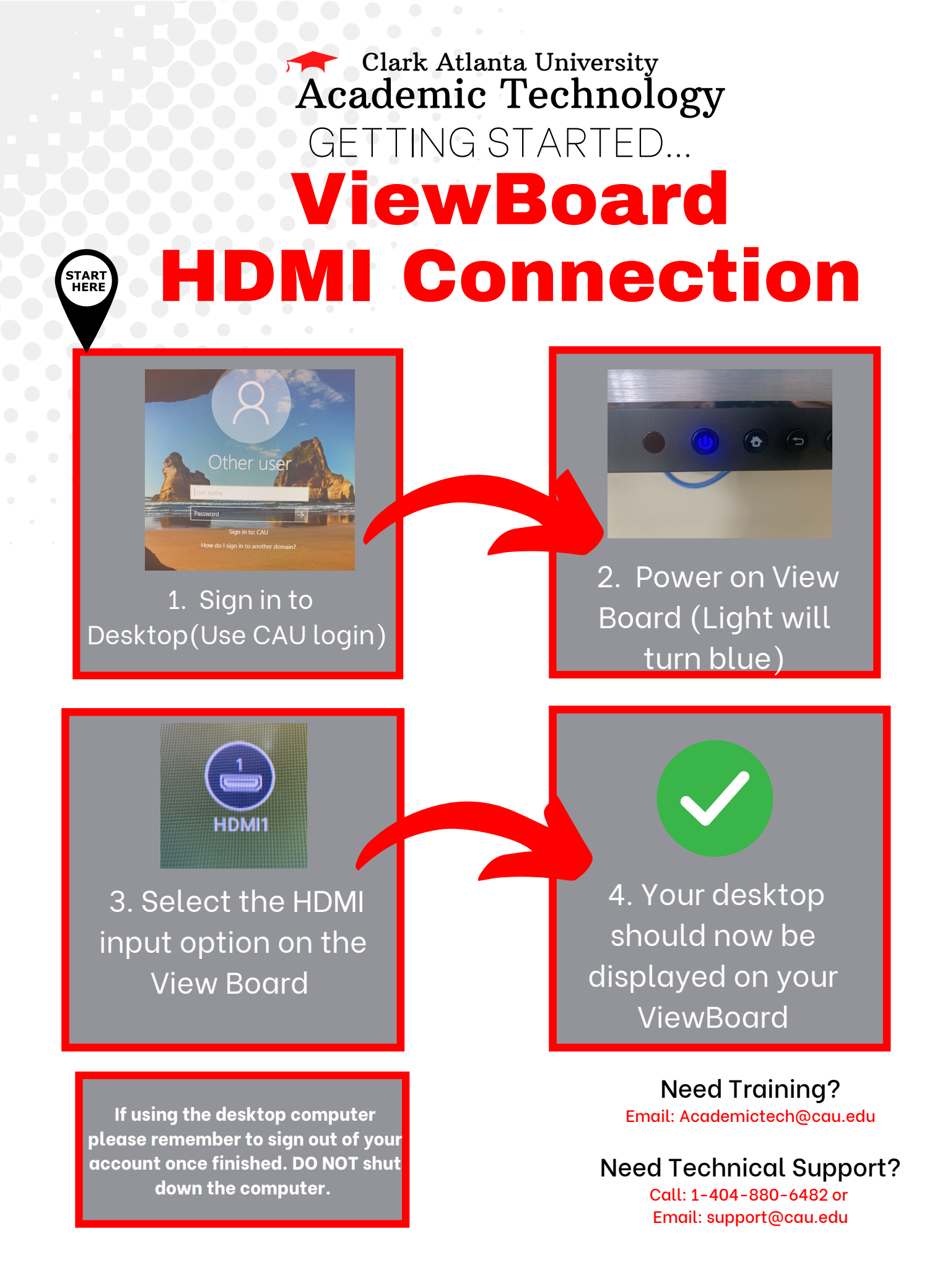